## No. 10 How to calculate FSC Survey sample size

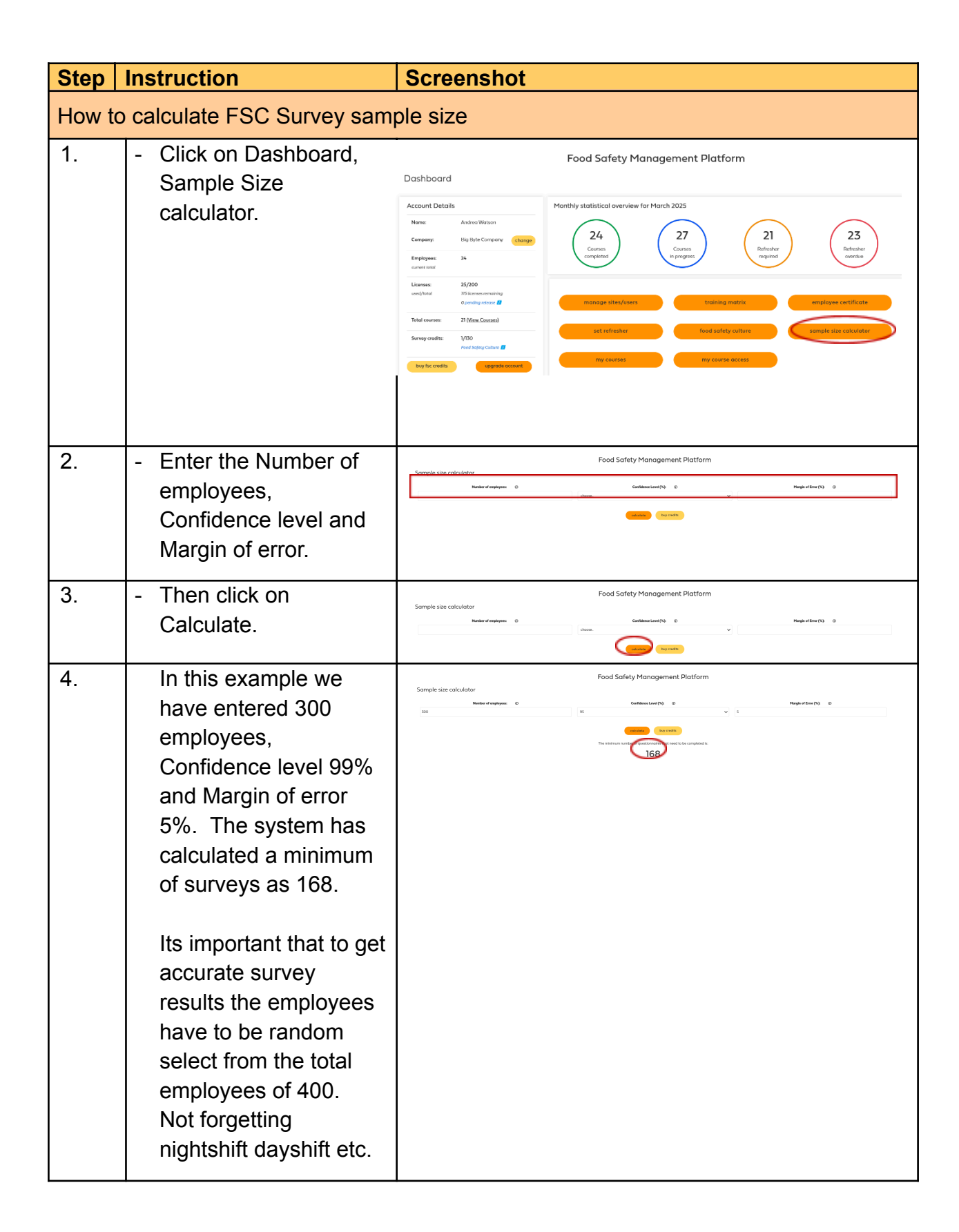

tolearn